## Инструкция по работе с профилем автора в системе Publons

**Publons** – это платформа, предоставляющая ученым бесплатный сервис, разработанный компанией Clarivate Analytics, для учета, отслеживания, проверки и демонстрации их публикаций, показателей цитирования, рецензий и редактирования журналов. Система предназначена для исследователей, издательств, институтов и научных организаций. Публикации в системе синхронизированы с базой Web of Science на основе уникального номера ResearcherID. Регистрация в системе и периодическое обновление профиля гарантирует вам, что ваш публикационный профиль будет адекватно представлен всем интересующимся (кадровой комиссии; экспертам, оценивающим вашу заявку на грант, и т.д.).

**ResearcherID** – уникальный буквенно-числовой идентификатор автора в базе данных Web of Science. Создается вручную путем регистрации ResearcherID на сайте Publons и позволяет:

- создать профиль ученого (исследователя);
- формировать полный список своих публикаций, включенных в базу данных Web of Science, учитывая возможность различной транслитерации фамилии на английском языке, и исключить публикации, принадлежащие однофамильцам;
- осуществлять поиск ученых или групп авторов по интересующей теме исследований;
- создавать приглашение к сотрудничеству (поиск соавторов, рецензентов);
- просматривать библиометрические метрики;
- интеграция с ORCID.

Дополнительные возможности Publons (объединение информации об исследователе как о рецензенте и информации об исследователе как авторе научных публикаций):

- подтверждённые рецензии для журналов;
- отражение редакторской деятельности;
- создание полного отчета о научной деятельности.

Подробная информация по ссылке.

#### 1. Вход в систему

Вариант 1: адрес входа: <u>https://publons.com.</u>

Вариант 2: через платформу Web of Science.

Адрес входа: <u>https://apps.webofknowledge.com</u>. Для перехода в регистрационную анкету выберите вкладку Publons вверху страницы либо в меню «**Инструменты**» - «**Publons**».

| Web of Science InCites Journal Citation Reports Essential Science Indicat | tors EndNote Publo             | ns Kopernio Master Journal List  | Natalia 👻 Справка 👻 Русский 👻               |  |
|---------------------------------------------------------------------------|--------------------------------|----------------------------------|---------------------------------------------|--|
| Web of Science                                                            |                                |                                  |                                             |  |
|                                                                           | Инструменты 🔺                  | Поисковые запросы и оповещения 🔻 | История поиска Список отмеченных публикаций |  |
| Выбрать базу данных Web of Science Core Collection                        | EndNote<br>Kopernio<br>Publons |                                  |                                             |  |
| Основной поиск Поиск по автору Поиск по пристатейнс                       | коб                            | Расширенный поиск                |                                             |  |

## 2. Регистрация в системе Publons

## Вариант 1

Если вы ранее имели зарегистрированную учетную запись на платформах Web of Science, EndNote или ResearcherID компании Clarivate Analytics, вы можете использовать логин и пароль от этих платформ для входа на платформу Publons. Адрес входа: <u>https://publons.com</u>. Далее нажать в верхней правой части экрана «Log in». После авторизации на платформе Publons будет доступна информация о публикациях и проведенных рецензиях. Если до момента миграции на новую платформу была учетная запись в ResearcherID, все данные автоматически обновлены до профиля Publons с сохранением всех списков литературы и других имеющихся данных. При наличии противоречивой информации, размещенной в вашей учетной записи ResearcherID и вашем профиле Publons (например, отличаются указанные области исследований), приоритет отдается информации профиля Publons. Если ваш профиль ResearcherID был закрытым (с пометкой «**private**»), он не добавлен в Publons. Необходимо сделать профиль ResearcherID общедоступным, нажав на «**Manage profile**» и установив флажок на «**Public (Master)**».

#### Вариант 2

Если вы не регистрировались в Web of Science, и у вас не было ResearcherID.

Адрес входа: <u>https://publons.com</u>. Кнопка «**Register**» в правом углу экрана. Далее необходимо заполнить регистрационную форму.

| puble                    | ${\sf DNS}$ browse community faq Q | LOG IN <b>REGISTER</b> WEB OF<br>Science                                                                                                    |
|--------------------------|------------------------------------|----------------------------------------------------------------------------------------------------|
| Home 🕨 Regi              | ister                              |                                                                                                    |
|                          | Register to continue with Publons  |                                                                                                    |
| Эл. почта                | Email address                      |                                                                                                    |
| Пароль                   | Password 💿                         | Правила создания пароля: <ul> <li>не менее 8 символов;</li> <li>не длиннее 95 символов:</li> </ul>                                              |
| Повторный<br>ввод пароля | Re-enter password 💿                | <ul> <li>не длинисе ус символов,</li> <li>не менее одной буквы;</li> <li>хотя бы одна цифра;</li> <li>без пробелов в начале и конце;</li> </ul> |
| Имя                      | First Name                         | <ul> <li>не менее одного специального<br/>знака (!@#\$%^*()~`{}[] \&amp;_).</li> </ul>                                                          |
| Фамилия                  | Last Name                          |                                                                                                    |
|                          | Register                           |                                                                                                    |

После заполнения регистрационной анкеты, необходимо завершить регистрацию, нажав на кнопку «**Registe**r» в конце регистрационной анкеты.

На указанный при регистрации электронный адрес будет отправлено письмо, содержащее **ссылку подтверждения**, по которой следует перейти для завершения процедуры регистрации в Publons.

| Publons activation request                                                                                                    |                        |
|----------------------------------------------------------------------------------------------------|------------------------|
| Publons                                                                                                    | Clarivate<br>Analytics |
| Almost there                                                                                                    |                        |
| Please click on the link below r copy and paste into your browser) to activate your account:                                                                                            |                        |
| Click here to activate. Нажмите ссылку для активации анкеты                                                                                                    |                        |
| If you have received this emach error, you do not need to take any action to cancel the registration process account will not be activated and you will not receive any further emails. | . Your email           |
| Thank you,                                                                                                    |                        |
| The Publons team                                                                                                    |                        |

После подтверждения регистрации система предложит ознакомить вас с краткой информацией о Publons. Для перехода в профиль выберите опцию «**Continue**», а затем «**Get Started**». После добавления в профиль хотя бы одной публикации из Web of Science, номер ResearcherID добавится автоматически. Если у вас нет проиндексированных в Web of Science публикаций, для получения номера ResearcherID необходимо обратиться в службу поддержки info@publons.com или перейти по ссылке:

<u>https://publons.freshdesk.com/support/solutions/articles/12000038281-what-is-myweb-of-</u> <u>science-researcherid-</u>, затем по ссылке **«this link»** (см. рисунок).

colution home / Most Commonly Asked Questions / Authors

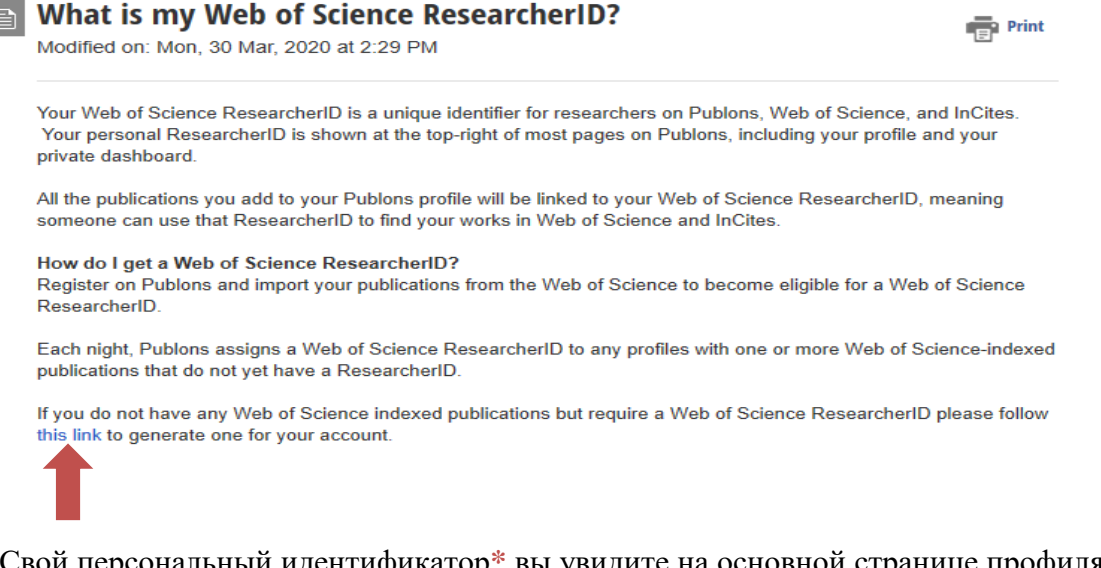

Свой персональный идентификатор\* вы увидите на основной странице профиля в верхней правой части экрана.

N Private dashboard - Affiliation

Web of Science ResearcherID <sup>(2)</sup> E-8155-2014 \*Полное название идентификатора на платформе Publons – Web of Science ResearcherID имеет следующий общий вид: AA-1234-2019, где AA – буквы латинского алфавита, 1234 – значения от 0001, до 9999, 2019 – год регистрации идентификатора.

## 3. Настройка профиля

Для настройки профиля следует использовать опцию «Settings» (в нижней левой части экрана). Раздел «Account» позволяет привязать, добавить электронную почту (вкладка «Emails»), изменить пароль при необходимости (вкладка «Password»), привязать свои профили в других системах (вкладка «Connected accounts») и удалить свой профиль при необходимости (вкладка «Delete account»).

# Account sign in & security

| You can m | nanage emails, o  | create or change your pas    | sword, connect sign in methods, and request deletion of your account.                      |
|-----------|-------------------|------------------------------|--------------------------------------------------------------------------------------------|
| Your acco | unt sign in & see | curity changes will apply t  | to Web of Science, EndNote, ResearcherID, Publons, and other Clarivate Analytics products. |
| Emails    | Password          | Connected accounts           | Delete account                                                                             |
| Company   |                   | ide flexibility is size in a |                                                                                            |

Connected accounts provide flexibility in sign in options. We do not post back information to your social accounts. If you remove a connected account, your email address will not be automatically removed. You can remove the email address from the Emails tab.

Рекомендации по использованию вкладки «Emails» и вкладки «Delete account»:

- добавлять электронную почту, которую вы указывали в публикациях (это упростит поиск и присоединение ваших публикаций к профилю Publons);
- если тот аккаунт, который вы хотите удалить был зарегистрирован на почту, которой больше не существует (по разным причинам), следует написать в службу поддержки: <u>info@publons.com</u> с просьбой удалить этот аккаунт.

Раздел «**Profile**» позволяет добавить фотографию, информацию о себе, варианты написания имени и фамилии (через ;), научные области, (поле «**Research fields**»), а также установить видимость ваших библиометрических метрик (если Вы не хотите, чтобы информация о вашей публикационной активности была доступна всем, следует убрать галочки в чекбоксах (см. рисунок).

| Profile display                                                                                                    |
|----------------------------------------------------------------------------------------------------|
| Your default publication ordering controls the order in which your publications are displayed on your profile and in<br>your researcher badge.                                                                                                    |
| Default publication ordering<br>Most cited                                                                                                    |
| Metrics are displayed on your profile page and provide an overview of your publication and review activity.<br>Disabling them hides your profile's metrics page as well as removing Total Times Cited and h-index from its header<br>section. Alternatively you can elect to hide only your Web of Science h-index. |
| Allow others to view your metrics page, total citations, and h-index                                                                                                    |
|                                                                                                    |
| SAVE PROFILE                                                                                                    |

После внесения всей необходимой информации нажать на кнопку «Save Profile» (сохранить изменения). В разделе «Affiliation» можно добавить аффилиации автора

(место работы), а также журналы или конференции, членами редакционных советов которых вы были.

| Surgut State University Department Role URL    Present   Present | INSTITUTION             | DEPARTME   | ROLE | URL | START | END       |   |   |
|------------------------------------------------------------------|-------------------------|------------|------|-----|-------|-----------|---|---|
|                                                                  | Surgut State University | Department | Role | URL | -     | Present 💌 | ۲ | I |

ADD ANOTHER

Раздел «Email» позволяет изменять электронную почту, задать условия доступности вас как рецензента по определенной области и настроить оповещения по электронной почте, с помощью галочек в чекбоксах. Чтобы проставить условия доступности вас в качестве рецензента, необходимо использовать опцию «Availability», и выбрать условия доступности из выпадающего списка. Заполнив необходимые поля, сохраните изменения, используя кнопку «Save changes» в конце раздела.

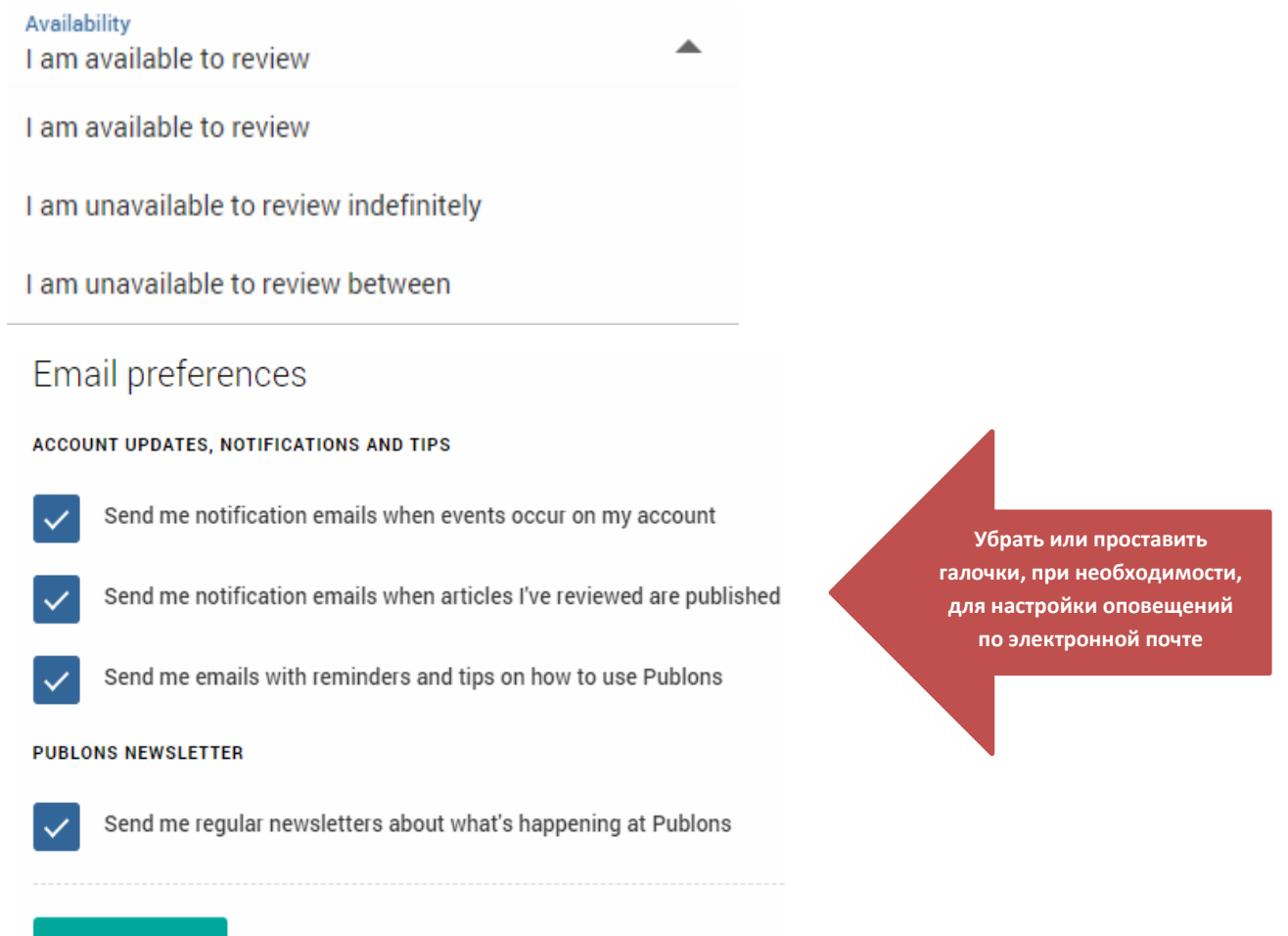

#### SAVE CHANGES

В разделе «**Permissions**» можно настроить синхронизацию данных Publons и ORCID (для этого нужно нажать на кнопку «Link your ORCID», которая перенаправит вас в раздел «Account», вкладку «Connected accounts», где нужно привязать ORCID с помощью кнопки «Connect», затем заполнить данные учетной записи (логин и пароль) в ORCID и разрешить доступ к вашей учетной записи ORCID. Если вы хотите установить автоматическое обновление экспортируемых данных между ORCID и Publons и наоборот, следует проставить галочки в соответствующих чекбоксах. Обратите внимание, что

экспортироваться будут только публикации, у которых есть DOI. Для общения с коллегами настройте и используйте разделы опции «Community».

Community
 Refer colleagues
 Scored publications
 Followed publications
 Endorsements
 ResearcherID badge

Раздел «**ResearcherID badge**» позволяет создать логотип вашего профиля и поместить его на страницу веб-сайта учреждения, где вы работаете. Нажимая на такой значок, посетитель веб-сайта, сразу переходит на страницу вашего профиля в Publons. Чтобы создать логотип, необходимо перейти в раздел «**ResearcherID badge**», выбрать логотип из перечня, и следовать инструкции в разделе. В разделе «**Refer colleagues**» можно создать приглашение присоединиться к Publons для своих коллег и друзей.

## 4. Добавление публикаций в профиль

Добавлять публикации, рецензии, а также информацию об участии в редколлегиях журналов можно в разделе «**My records**» с помощью кнопки «**Import publications**». Для добавления своих публикаций предназначена вкладка «**Publications**» (существуют несколько способов импорта публикаций).

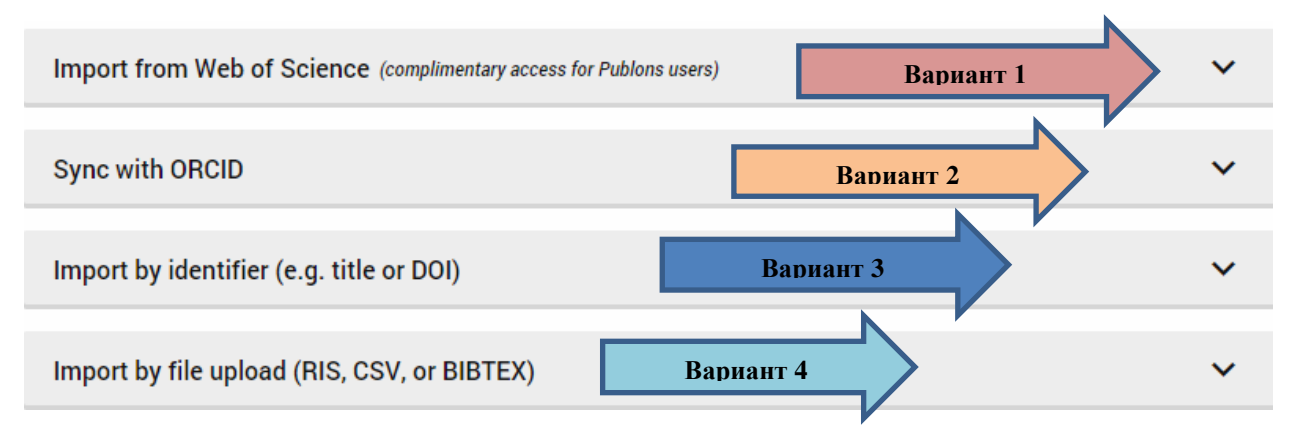

#### Вариант 1

Добавление публикаций из Web of Science. Если у вас есть публикации в Web of Science, которые не добавлены в профиль, будет осуществлен поиск по тем данным, которые указаны в профиле (варианты написания имени и фамилии, электронная почта и др.) и в профиле появится список этих публикаций. Если нет, тогда можно воспользоваться другими опциями добавления публикаций. Рекомендация: в профиле после процедуры поиска по заданным параметрам могут отобразиться публикации, не принадлежащие автору, поэтому необходимо выбрать свои публикации и нажать «Import selected publications».

#### Вариант 2

Синхронизация профиля Publons и профиля ORCID (перенос публикаций из одного профиля в другой и наоборот).

Для того, чтобы данная опция была доступна, следует настроить разрешения (раздел «Settings», вкладка «Permissions»). Подробнее см. настройка профиля, в разделе «Permissions».

## Вариант 3

Поиск по названию публикации или идентификаторам публикации (Article DOI, PubMed ID, arXiv). В поле поиска нужно ввести: DOI статьи или название статьи или др. идентификаторы, и статья автоматически добавится в профиль. После добавления нажмите «Save publication» (сохранение публикации).

## Вариант 4

Добавление файлов различных форматов (RIS, CSV, BibTex). Подробнее см. здесь

## Вариант 5

Импорт публикации через интерфейс Web of Science. Для добавления следует найти свои публикации в базе данных Web of Science, выделить их (либо зайти в описание отдельной публикации), и в меню выбрать формат экспорта «Отправить в Publons».

| 🕞 Экспорт             | Добавьте в список отме                |  |  |  |
|-----------------------|---------------------------------------|--|--|--|
| Настольная версия     | EndNote                               |  |  |  |
| EndNote Online        |                                       |  |  |  |
| Другие форматы файлов |                                       |  |  |  |
| Отправить в Publons   |                                       |  |  |  |
| InCites               |                                       |  |  |  |
| Печать                |                                       |  |  |  |
| Электронная почта     | i i i i i i i i i i i i i i i i i i i |  |  |  |
| Fast 5K               |                                       |  |  |  |
|                       |                                       |  |  |  |

**Примечание:** вновь проиндексированные в Web of Science публикации не будут автоматически привязываться к персональному профилю, поэтому автору необходимо периодически заходить в свой профиль на Publons, и добавлять новые публикации в профиль.

*Примечание:* в результате проделанной работы в персональном профиле увеличится общее количество публикаций, но библиометрические метрики будут рассчитываться только для публикаций Web of Science.

## 5. Добавление рецензий в профиль

Добавлять рецензии, а также информацию об участии в редколлегиях журналов можно в разделе «**My records**» с помощью кнопки «**Add a review**» и кнопки «**Add an editor record**». Для добавления рецензий предназначена вкладка «**Peer review**», а вкладка «**Editor records**» используется для добавления информации об участии в редколлегиях журналов. Чтобы добавленная рецензия была подтверждена командой Publons нужно:

- найти письма, подтверждающие рецензирование, которые вам присылал журнал;
- переслать письма на почту <u>reviews@publons.com</u>;
- команда Publons свяжется с журналом для подтверждения информации и добавит подтвержденную рецензию в ваш профиль.

Подробнее о добавлении рецензий по <u>ссылке</u>. Подробнее о добавлении редколлегии журналов по <u>ссылке</u>.